# 广州体育学院 研究生学位与教育管理信息系统 研究生选课使用手册

北京智信佳科技有限公司

2018-06-11

### 广州体育学院研究生学位与教育管理信息系统一研究生选课使用手册

## 目 录

| <i>—`</i> , | 用户登录   | 1 |
|-------------|--------|---|
| <u> </u>    | 选课操作说明 | 1 |
|             | (一) 选课 | 1 |

# 一、用户登录

用户登陆地址: http://219.222.48.48/index.html 用户名: 【学号】 密 码: 【密码】 建议使用浏览器: 360 浏览器极速模式、Google 浏览器 用户登录界面:

| <u>.</u> | 用户名            |                                                                                                    | OU SPOR |
|----------|----------------|----------------------------------------------------------------------------------------------------|---------|
|          | 密码             |                                                                                                    |         |
|          | 验证码            | 5304                                                                                                    |         |
| 200000   | 登录             | 忘记密码                                                                                                    |         |
|          | All the second | and the second of the second second s |         |

### 二、选课操作说明

### (一)选课

#### 功能菜单:我的培养--课程学习选课

说明:学生完成答辩申请流程后可填写授予学位登记表

**操作:** 进入课程学习选课界面。可查看该学生当前【已选学分】,及当前学 期【选课记录】;

| - 34-334 ()  | 公共必修课<br>→ 4 |            | 专业基础必修课 | 专     | 专业基础选修课 |    |          |      | 应选总学分 |  |
|--------------|--------------|------------|---------|-------|---------|----|----------|------|-------|--|
| 2选字分<br>3选学分 |              |            | 2       |       | 10      |    |          |      | 16    |  |
| 专业基础选        | 修课 公共必       | 修课 专业基础必修课 | 专业课     |       |         |    |          |      |       |  |
| F课班号         | 课程编号         | 课程名称       | 课程班级    | 开课院系所 | 学时      | 学分 | 主讲教师     | 开课学期 | 开课日期  |  |
|              | 10057        | 运动训练的理论与方法 | ŧ 11    |       | 36      | 2  | 5        | 第一学期 |       |  |
|              | 10016        | 体育测量学      |         |       | 36      | 2  | 隗        | 第一学期 |       |  |
|              | 10048        | 运动伤病的防治与康复 | E 📕     |       | 36      | 2  | <b>B</b> | 第一学期 |       |  |
|              | 10020        | 体育教学论      |         |       | 36      | 2  | 蓒        | 第一学期 |       |  |
|              | 10022        | 体育课程论      |         |       | 36      | 2  | -        | 第一学期 |       |  |

操作:切换选择不同【课程类型】,点击相应的按钮,可进入该课程类型的 可选课程界面,在课程选课列表页,可【勾选】课程并【确认选择课程】完成对 课程的选择。

|        | 公共必修   | 课    专     | 专业基础必修课 |       | 专业基础选修课 |    |    | 专业课      | 0    | 应选总学分 |  |
|--------|--------|------------|---------|-------|---------|----|----|----------|------|-------|--|
| 应选学分   | 选学分    |            |         |       |         |    |    |          |      |       |  |
| 已选学分   | 4      |            | 2       |       | 10      |    |    | 0        |      | 16    |  |
| 专业基础选修 | 课 公共必何 | 多课 专业基础必修课 | 专业课     |       |         |    |    |          |      |       |  |
| 开课班号   | 课程编号   | 课程名称       |         | 课程班级  | 开课院系所   | 学时 | 学分 | 主讲教师     | 开课学期 | 开课日期  |  |
|        | 10057  | 运动训练的理论与方法 |         | (iii) |         | 36 | 2  | 罗        | 第一学期 |       |  |
|        | 10016  | 体育测量学      |         |       |         | 36 | 2  | 65       | 第一学期 |       |  |
|        | 10048  | 运动伤病的防治与康复 |         | 10    |         | 36 | 2  | 慶, 1     | 第一学期 |       |  |
|        | 10020  | 体育教学论      |         | 10    |         | 36 | 2  | 韩厂       | 第一学期 |       |  |
|        | 10022  | 体育课程论      |         | 81    |         | 36 | 2  | <u> </u> | 第一学期 |       |  |

| 当前 | 选课学期:2    | 017-2018第二 | 二学期)            |                   |       |    |    |           |               |  |
|----|-----------|------------|-----------------|-------------------|-------|----|----|-----------|---------------|--|
| 开课 | F课班号 课程名称 |            | 课程名称            | 主讲教师              | 主讲教师  |    |    | 开课院系所 请选择 |               |  |
|    |           |            |                 | 《全意询》             |       |    |    |           |               |  |
|    | 确认选择课     | 睈          |                 |                   |       |    |    |           | () 返回         |  |
|    | 开来班号      | 课程编号       | 课程名称            | 开课班级              | 开课院系所 | 学时 | 学分 | 主讲教师      | 开课学期          |  |
|    | 100002    | 10005      | 广播电视节目编辑研究      | 广播电视节目编辑研究1班      | 研究生院  | 36 | 2  | 蔡門        | 2017-2018第二学期 |  |
| 1  | 100003    | 10061      | 中国特色社会主义理论与实践研究 | 中国特色社会主义理论与实践研究1班 | 研究生院  | 36 | 2  | 袁小        | 2017-2018第二学期 |  |
| 1  | 100004    | 10064      | 自然辩证法           | 自然辩证法1班           | 研究生院  | 36 | 1  | 白晓        | 2017-2018第二学期 |  |
|    | 100006    | 10022      | 体育课程论           | 体育课程论1班           | 研究生院  | 36 | 2  | 陈王        | 2017-2018第二学期 |  |
|    | 100007    | 10069      | 体育教材教法          | 体育教材教法1班          | 研究生院  | 36 | 2  | 曾         | 2017-2018第二学期 |  |
|    | 100008    | 10025      | 体育心理学的理论与方法     | 体育心理学的理论与方法1班     | 研究生院  | 36 | 2  | 蔡章        | 2017-2018第二学期 |  |
|    | 100009    | 10056      | 运动训练的科学监控       | 运动训练的科学监控1班       | 研究生院  | 36 | 2  | 蔡莱        | 2017-2018第二学期 |  |
|    | 100010    | 10057      | 运动训练理论与方法       | 运动训练理论与方法1班       | 研究生院  | 36 | 2  | 白晓        | 2017-2018第二学期 |  |